1. Cliquez sur le courriel reçu de notre part contenant votre soumission.

| ≡              | M Gmail                 | Q. Search in mail                                    | ₽<br>₽                                                                  | O Active ~                                        | @  ⊞                      | Google 👸              |   |
|----------------|-------------------------|------------------------------------------------------|-------------------------------------------------------------------------|---------------------------------------------------|---------------------------|-----------------------|---|
| Mall           | Compose                 | □ •   C   :                                          |                                                                         |                                                   | 1–1 of 1                  | < >                   |   |
|                | Inbox 1                 | Primary Cromotions                                   |                                                                         |                                                   | 10 A                      | 43.                   |   |
| Chat           | ☆ Starred               | 🗌 🚖 Entretien GBM Votre estimation est arrivée - Ent | tretien GBM - Entretien GBM Quote Bonjour Gabriel Grenon, Merci d'avoir | demandé une soumission pour un entretien chez GBN | 1. Vous pourre @          | 6:46 PM               | a |
| ŝ              | Snoozed                 |                                                      |                                                                         |                                                   |                           |                       | • |
| Spaces         | ▷ Sent                  |                                                      |                                                                         | A                                                 |                           | 1                     | 6 |
| ≮<br>Meet      |                         |                                                      |                                                                         |                                                   |                           |                       |   |
| -              | More                    |                                                      |                                                                         |                                                   |                           |                       | + |
|                | Labels +                |                                                      |                                                                         |                                                   |                           |                       |   |
|                | Business 1              |                                                      |                                                                         |                                                   |                           |                       |   |
|                | Factures 3              |                                                      |                                                                         |                                                   |                           |                       |   |
|                | Leads                   |                                                      |                                                                         |                                                   |                           |                       |   |
|                | Rencontres              |                                                      |                                                                         |                                                   |                           |                       |   |
|                | Signature Électronique  |                                                      |                                                                         |                                                   |                           |                       |   |
|                | Transactions en pending |                                                      |                                                                         |                                                   |                           |                       |   |
|                |                         |                                                      |                                                                         |                                                   |                           | and the second second |   |
| Section of the |                         | Using 0.33 GB                                        | Program Policies                                                        |                                                   | Last account activity: 22 | 2 hours ago           |   |
|                |                         |                                                      | Powered by Google                                                       |                                                   |                           | Details               |   |
| and the second |                         |                                                      |                                                                         |                                                   |                           |                       |   |
|                |                         |                                                      |                                                                         |                                                   |                           |                       |   |
|                |                         |                                                      |                                                                         |                                                   |                           |                       |   |
|                |                         |                                                      |                                                                         |                                                   |                           |                       |   |
|                |                         |                                                      |                                                                         |                                                   |                           |                       |   |

2. Cliquez sur (View Quote) pour accéder à votre espace client à l'emplacement désigné par le cercle vert.

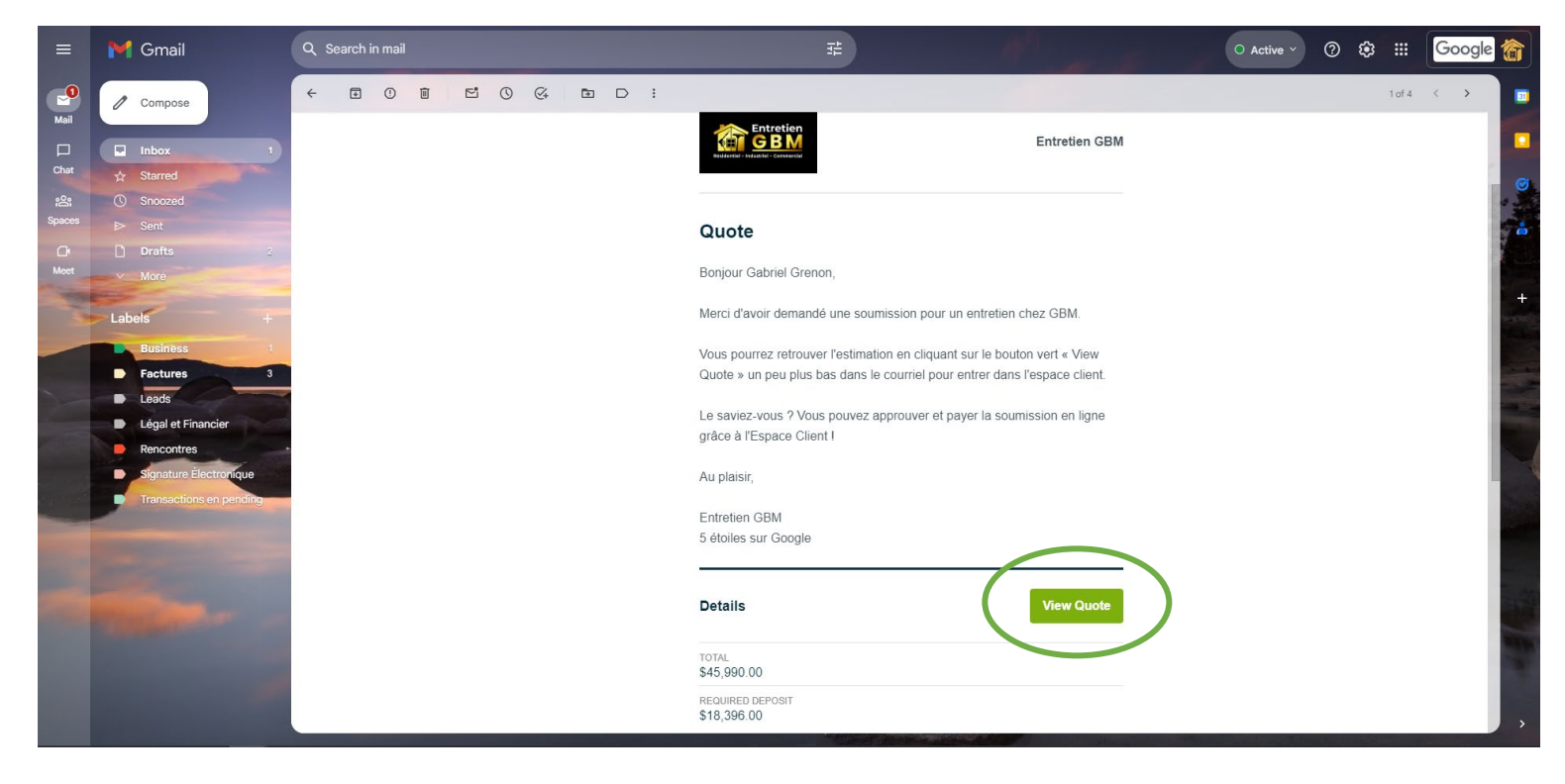

3. Une fois dans l'espace client, vous pourrez approuver la soumission, faire la signature du contrat et effectuer le paiement du dépôt initial en appuyant sur le bouton (Approve & Pay Deposit) comme démontré par le cercle vert.

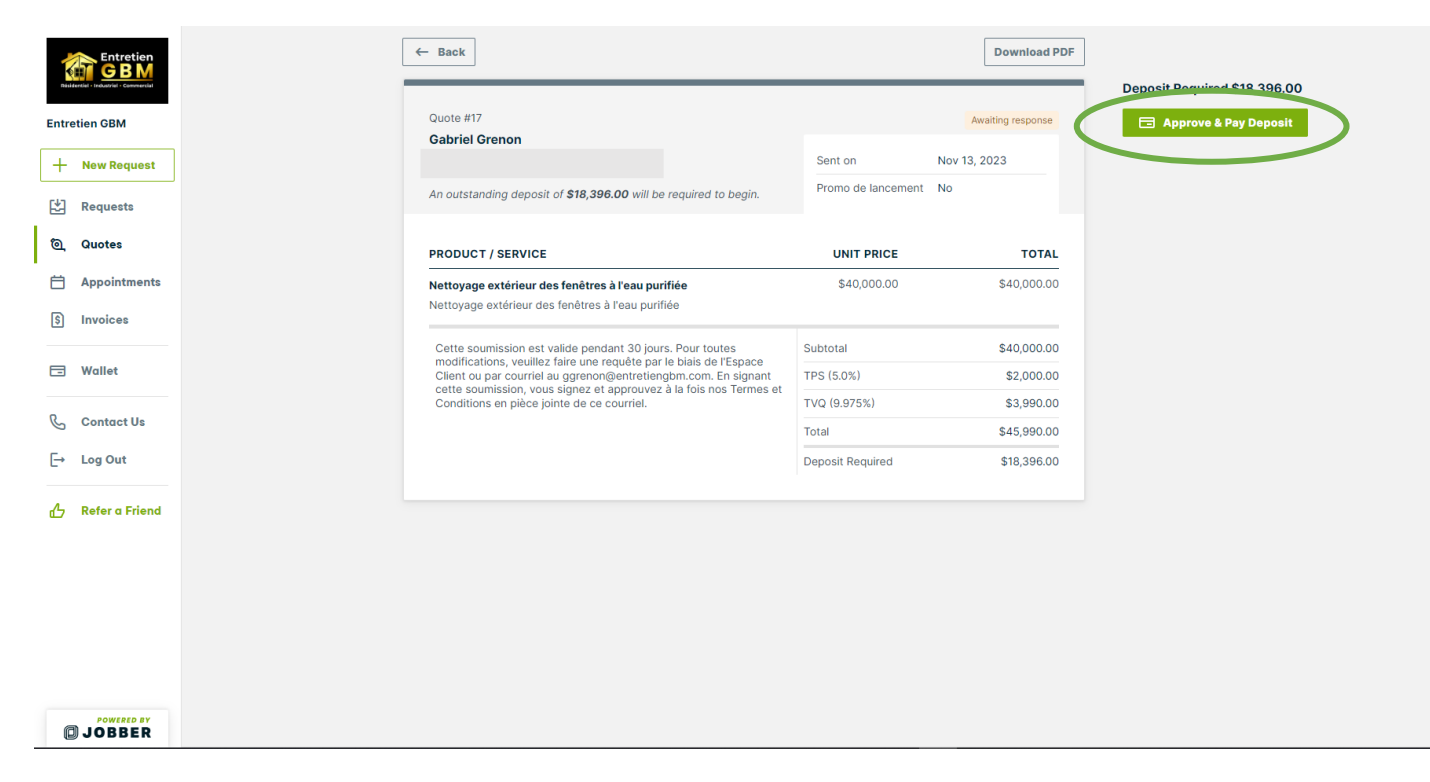

4. L'onglet de signature apparaîtra, vous pourrez choisir de le faire à la main ou par clavier, vous aurez ainsi la demande d'information de votre carte de crédit pour finaliser le paiement du dépôt initial.

| Entretien                             | ← Back                                                                                                    |                                                                                                    | Download PDF              |                              |
|---------------------------------------|----------------------------------------------------------------------------------------------------|----------------------------------------------------------------------------------------------------|---------------------------|------------------------------|
| Résidentiel - Industriel - Communicat |                                                                                                    | Approve & Pay Deposit                                                                                                    |                           | Deposit Required \$18,396.00 |
| Entretien GBM                         | Quote #17<br>Gabriel Grenon                                                                                                    | Approval signature                                                                                                    | Awaiting response         | 🚍 Approve & Pay Deposit      |
| + New Request                         |                                                                                                    | Draw Type                                                                                                    | 13, 20.3                  |                              |
| Requests                              | An outstanding deposit of <b>\$18,396.00</b>                                                                                                    | Type your name                                                                                                    |                           |                              |
| ම් Quotes                             | PRODUCT / SERVICE                                                                                                    |                                                                                                    | TOTAL                     |                              |
| Appointments                          | Nettoyage extérieur des fenêtres à l'e                                                                                                    | enviting your signature, you accept this quote, associated costs, and any terms and court of the may apply.                        | \$40,000.00               |                              |
| \$ Invoices                           | Nettoyage exterieur des fenêtres à l'ea                                                                                                    | Card details                                                                                                    |                           |                              |
| 🖃 Wallet                              | Cette soumission est valide pandant d<br>modifications, veuillez fair fune requé<br>Client ou par courriel au ggrenon@ent<br>cette soumission, vous sinnez et apor | Name on card                                                                                                    | \$40,000.00<br>\$2,000.00 |                              |
| & Contact Us                          | Conditions en pièce join e de ce courr                                                                                                    | Card number MM / YY CVC                                                                                                    | \$3,990.00<br>\$45,990.00 |                              |
| [→ Log Out                            |                                                                                                    | By pays this deposit you agree to have your card securely several one for<br>future use by Entretien objact                        | \$18,396.00               |                              |
| 👍 Refer a Friend                      |                                                                                                    | Billing address                                                                                                    |                           |                              |
|                                       |                                                                                                    | Change                                                                                                    |                           |                              |
|                                       |                                                                                                    | 음 Security Assurance                                                                                                    |                           |                              |
|                                       |                                                                                                    | Your information is not stored by us, and is transferred over an encrypted<br>connection to a certified payment processing country |                           |                              |
|                                       |                                                                                                    | Carcel Approve & pay \$18,396.00                                                                                                   |                           |                              |
| JOBBER                                |                                                                                                    |                                                                                                    |                           |                              |

5. Une fois le paiement effectué, nous vous contacterons pour déterminer les dates de nos passages.

Merci de votre confiance !

- De toute l'équipe d'Entretien GBM

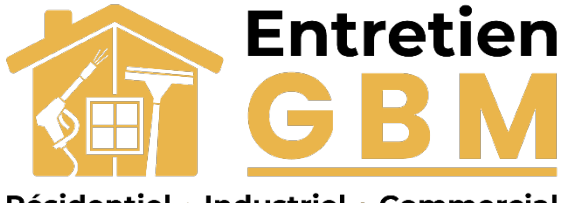

**Résidentiel • Industriel • Commercial**